## ŚCIEŻKA ŚWIADCZENIODAWCY – PODPISYWANIE UMÓW

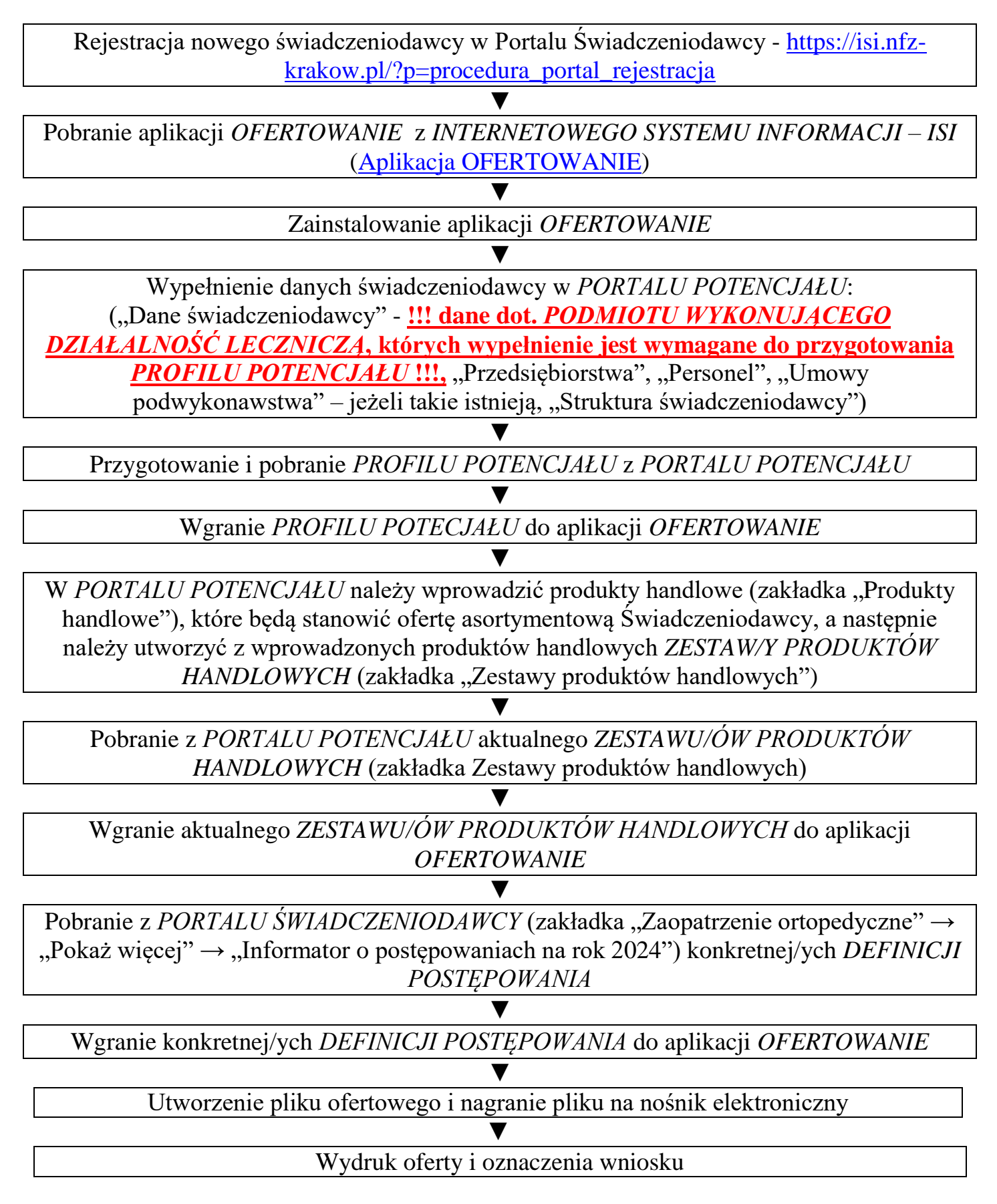